## Настройка IP-TV Player на ПК

Скачайте программу установки приложения <u>https://eosnet.ru/files/IPTVPortal\_Player.exe</u> и запустите её.

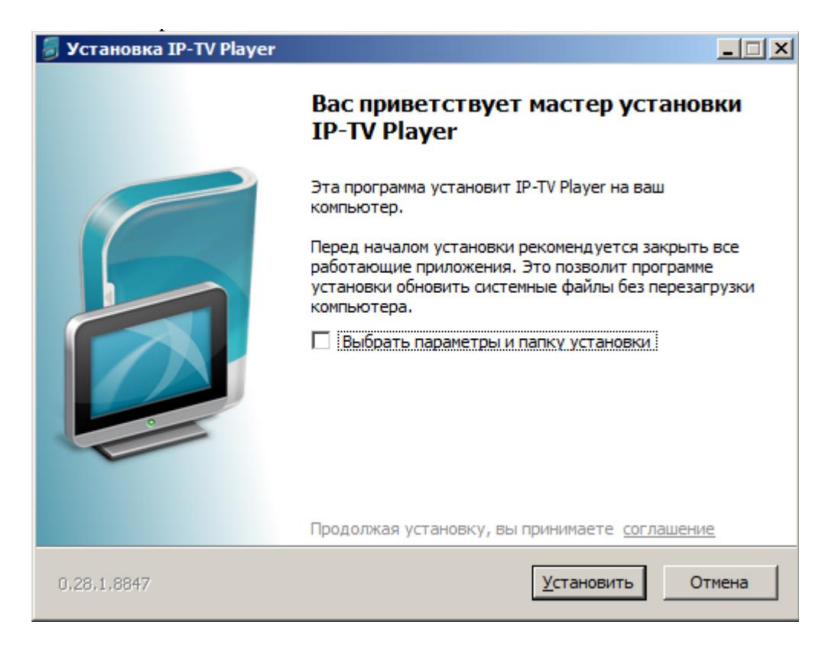

Дождитесь окончания загрузки необходимых файлов.

После завершения установки снимите все галочки и нажмите «ГОТОВО» и запустите плеер.

| 👼 Установка IP-TV Player |                                                                                                    |         |
|--------------------------|----------------------------------------------------------------------------------------------------|---------|
|                          | Завершение работы мастера<br>установки IP-TV Player                                                                                                    |         |
|                          | Установка IP-TV Player выполнена.                                                                                                    |         |
|                          | Нажмите кнопку "Готово" для выхода из программы<br>установки.                                                                                           | ы       |
|                          | Рекомендуем установить программы<br>и настройки Яндекса:                                                                                                |         |
|                          | 🗌 Загрузить и установить Яндекс.Браузер                                                                                                    |         |
|                          | <ul> <li>Загрузить и установить расширения Яндекса<br/>для браузеров</li> <li>Загрузить и установить настройки быстрого</li> </ul>                      |         |
|                          | доступа к поиску и сервисам Яндекса                                                                                                    |         |
|                          | Узнать подпобности                                                                                                    |         |
|                          | Устанавливая рекомендуемое программное<br>обеспечение, вы соглашаетесь с лицензионными<br>соглашениями <u>Яндекс.Браузера</u> и <u>настольного ПО Я</u> | ндекса. |
| 0,28,1,8847              | < <u>Н</u> азад <b>Готово</b> От                                                                                                    | мена    |

В появившемся окне установите галочку в поле «анонимный вход» и нажмите «ОК»:

| Подключение к go.i        | ptvportal.ru |        |  |  |
|---------------------------|--------------|--------|--|--|
|                           |              |        |  |  |
| 🐛 Анонимный вход выполнен |              |        |  |  |
| Имя:                      |              |        |  |  |
| Пароль:                   |              |        |  |  |
| Профиль:                  |              | $\sim$ |  |  |
| 🖂 Анонимный вход          |              |        |  |  |
| Дерегистрация             | OK           | Выход  |  |  |

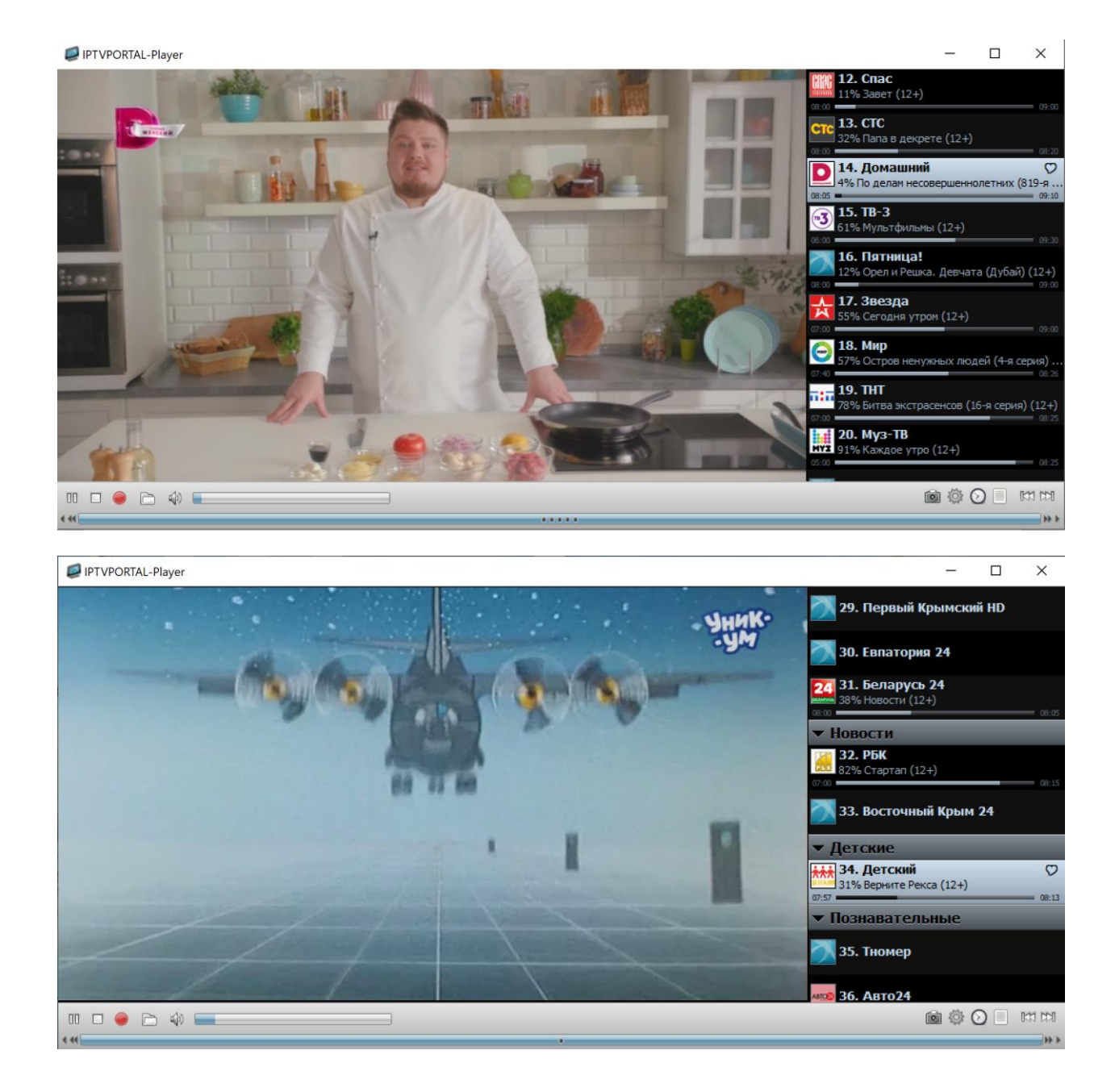